Politecnico di Milano Scuola di Ingegneria Industriale e dell'Informazione

# PROVA FINALE SIMULAZIONI SPICE DI CIRCUITI ELETTRONICI

## C. Guazzoni

Anno Accademico 2024/2025 - Terzo Laboratorio

## Simulazione SPICE di un invertitore CMOS

Si consideri il seguente invertitore CMOS:

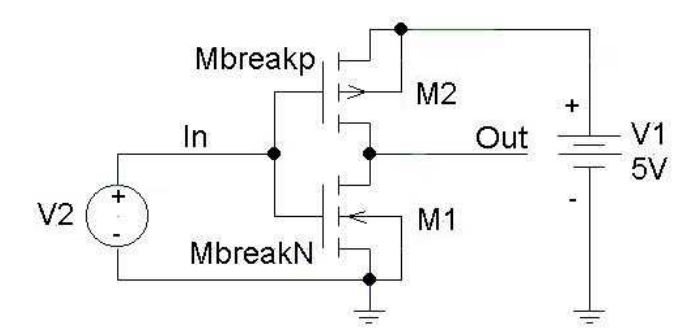

realizzato impiegando due MOSFET complementari e alimentato tra 0 e 5V.

Si realizzi lo schema elettrico attingendo alle librerie disponibili e realizzando opportunamente le interconnessioni. Nel definire le caratteristiche dei MOS si ricorra alle seguenti informazioni:

- Processo VLSI in tecnologia CMOS 1µm (tecnologia un po' vecchiotta... ☺)
- $L_n = L_p = 1 \ \mu m$
- $W_n = W_p = 10 \ \mu m$
- Tensione di soglia  $V_{TO} = \pm 0.7V$
- Fattore di transconduttanza NMOS *Kp* = 8.1 10<sup>-5</sup> A/V<sup>2</sup> (*indichiamo qui il fattore di transconduttanza* con *Kp sia per il transistore NMOS che per il PMOS dal momento che questo e' il simbolo usato in Spice per entrambi i transistori*)
- Fattore di transconduttanza PMOS Kp = 2.7 10<sup>-5</sup> A/V<sup>2</sup>

Nell'inserire i dispositivi si operi nel modo seguente: dalla libreria *breakout.slb* prelevare i dispositivi *MbreakN* (MOSFET *n-channel* ad arricchimento) e *MbreakP* (MOSFET *p-channel* ad arricchimento).

Nell'inserire i parametri di modello si operi nel modo seguente: dopo aver selezionato col mouse il componente, dal menu *Edit* selezionare *Model* e, successivamente, *Edit Instance Model (Text)*. Nella finestra disponibile aggiornare con le definizioni di modello seguenti:

.model Mbreakp PMOS( VTO=-.7 KP=2.7e-5)

.model Mbreakn NMOS( VTO=.7 KP=8.1e-5)

Nell'inserire i parametri geometrici si operi dapprima evidenziando il componente; poi selezionando nel menu *Edit* la voce *Attributes* e aggiornando gli opportuni campi (L e W).

#### a. Analisi della caratteristica di trasferimento statica

1. Determinare, mediante simulazione *SPICE*, la caratteristica di trasferimento  $V_{out} / V_{in}$  dell'invertitore; a tale scopo si utilizzino opportunamente il *Setup* dal menu *Analysis* e i *Markers* (Suggerimento: si ricorra ad una analisi di tipo DC sweep del generatore  $V_2$ ). Si riporti dettagliatamente il risultato nello spazio sottostante e si identifichino le regioni di funzionamento dei due transistori nei vari tratti della caratteristica.

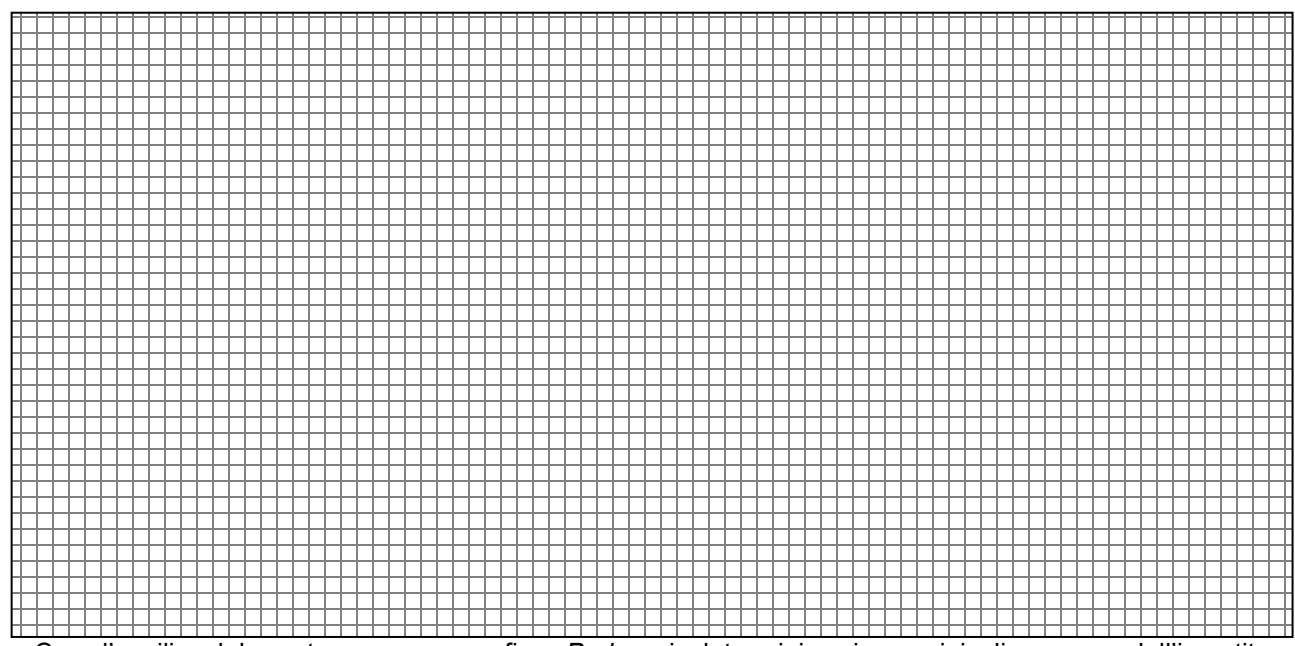

 Con l'ausilio del postprocessore grafico *Probe* si determinino i margini di rumore dell'invertitore (Suggerimento: si può pervenire alla funzione derivata della caratteristica di trasferimento mediante la funzione *Add Trace* di Probe, utilizzando l'operatore di derivazione *D(Vout)*, e da questa risalire ai punti cercati mediante la funzione *Cursor* nel menu *Tools*).

| $V_{OH\min} =$ | $V_{OL \max} =$ | $NM_H =$ |
|----------------|-----------------|----------|
|                |                 |          |

 $V_{IL \max} = V_{IH \min} = NM_L =$ 

3. Si determini il valore di massimo assorbimento di corrente riportando con cura la caratteristica di assorbimento rilevata (Suggerimento: si aggiornino i *Markers* nel circuito o si ricorra ad *Add Trace*).

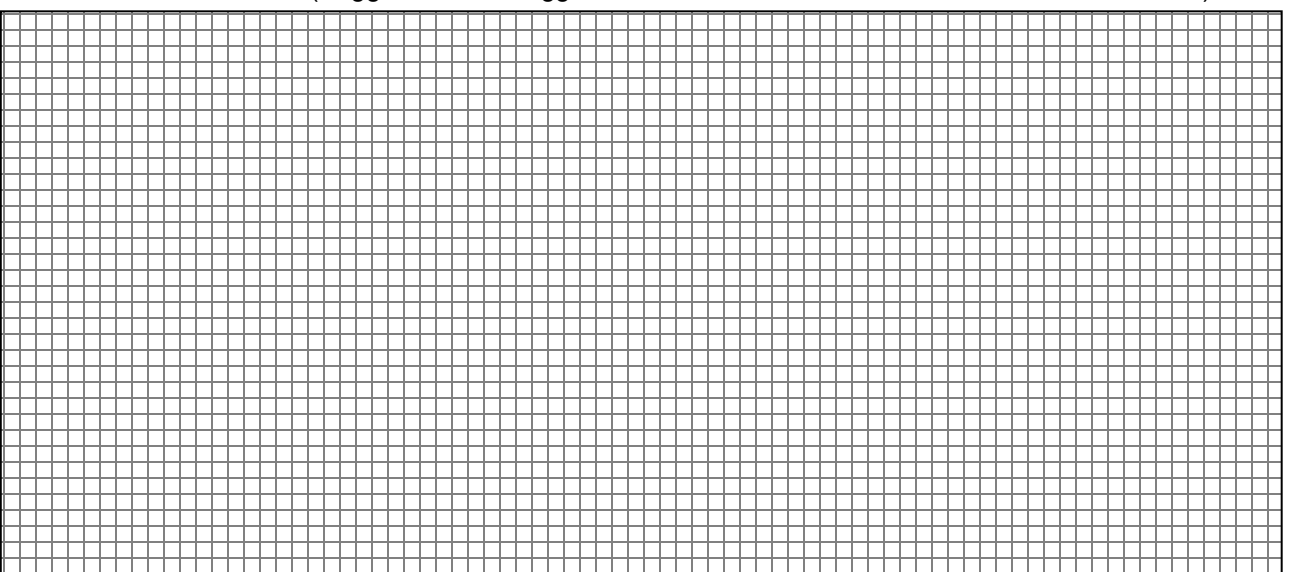

 $I_{MAX} =$ 

4. Realizzare una simulazione parametrica della caratteristica di trasferimento al variare della tensione di alimentazione da 2V a 5V con passo unitario. Si predispongano opportunamente le voci al menu *Parametric Sweep* raggiungibile selezionando *Setup* nel menu *Analysis*. Si ponga, in particolare: *Swept Var. Type = Voltage Source; Name = V1; Sweep Type = Linear; Start Value = 2; End Value = 5; Increment = 1*. Si riportino nello spazio seguente le caratteristiche rilevate con la simulazione.

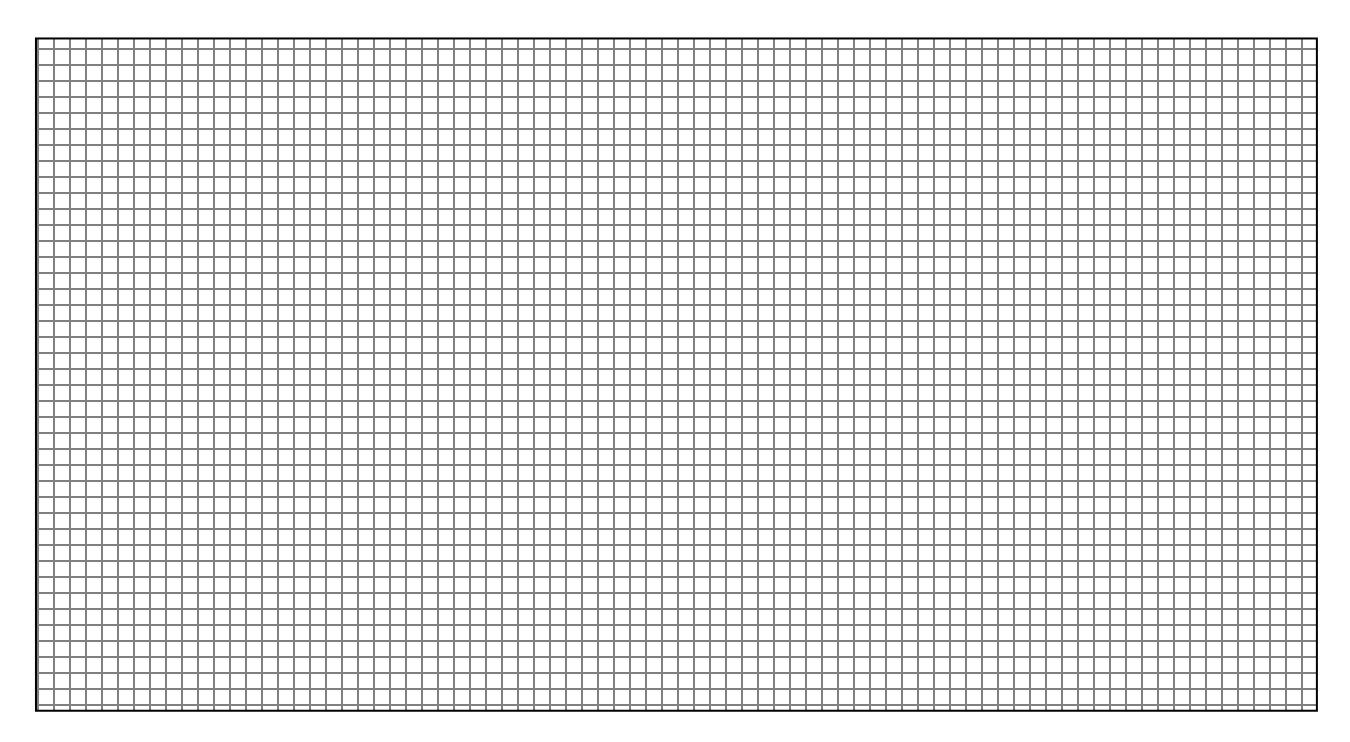

5. Si effettui un'analisi parametrica della caratteristica di trasferimento dell'invertitore rispetto alla tensione di soglia V<sub>TO</sub> del n-MOSFET. Si scelga, in particolare V<sub>TO</sub>=0.5, 1, 1.5, 2V. A tale scopo ripristinare il generatore V<sub>1</sub> tornando, dal menu Analysis Setup, alla sezione Parametric e selezionare Model Parameter. Di seguito inserire: Sweep type: Value list; Model type: NMOS; Model Name: MbreakN; Parameter Name: VTO; Values: 0.5, 1, 1.5, 2). Riprodurre quanto ottenuto nello spazio che segue giustificando brevemente i risultati.

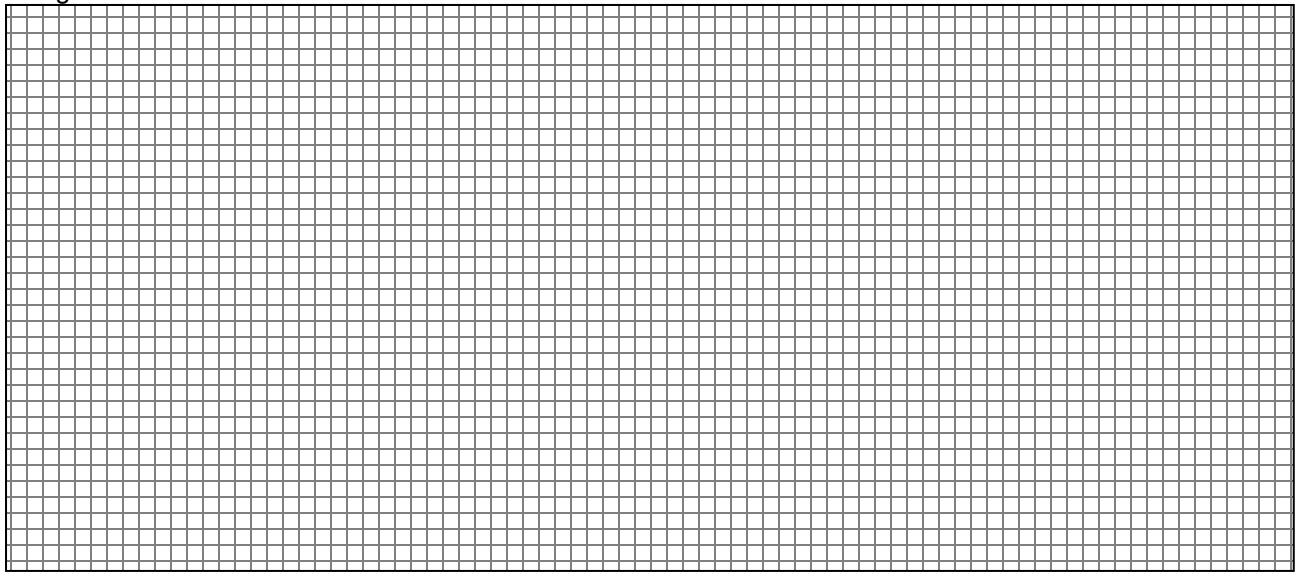

### b. Analisi del transitorio di commutazione

Si disattivi nel menu *Setup* la funzione *Parametric Sweep* abilitata in precedenza. Aggiornando il circuito con l'aggiunta di una capacità da 100 fF tra l'uscita e la massa si perviene al circuito riportato nella figura seguente:

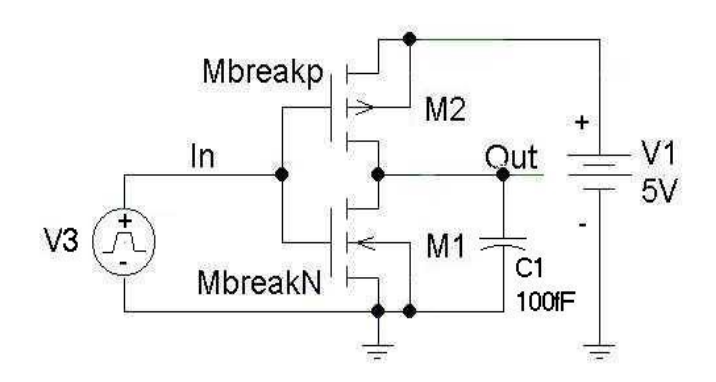

Il generatore di tensione V3 è di tipo *Vpulse* così parametrizzato:  $V_1 = 0$ ;  $V_2 = 5$ ; *TD=100p*; *TR=1p*; *TF=1p*; *PW=1n*; *PER=2n*. (per la descrizione dei parametri del generatore si ricorra, ad esempio, alla traccia della prima esercitazione di laboratorio)

- 1. Si simulino i transitori di commutazione LH e HL scegliendo nel menu *Analysis Setup* la funzione *Transient*: qui si definiscano opportunamente i parametri *Print Step, Final Time e No Print Delay*. Riportare i valori dei due tempi di propagazione e spiegare perché  $\tau_{pLH}$  è maggiore di  $\tau_{pHL}$ .
  - $\tau_{pLH} =$  $\tau_{pHL} =$
- 2. Si modifichi il circuito al fine di ottenere tempi di propagazione identici nelle due commutazioni. Indicare la modifica effettuata e verificarne, mediante simulazione, l'efficacia.

3. Analisi parametrica mediante parametri globali. Effettuare l'analisi parametrica dei tempi di commutazione al variare della capacità di carico (100F, 200F, 500F) dichiarandola come parametro globale. Suggerimento: in Attributes della capacità inserire come Value la dicitura {Cvar}. Nel menu Draw selezionare Place Part e inserire il nome PARAM. Nelle proprietà di PARAM attribuire a NAME1 il nome Cvar e a VALUE1 il valore 100F. Nel menu Analysis Setup sceglere Parametric e indicare: Swept Var. Type: Global Parameter; Name: Cvar; Sweep Type: Value List; Values: 100f, 200f, 500f. Riportare i tempi di propagazione nei tre casi.

4. Si ripristini il circuito con capacità di carico a 100fF e si agisca sul periodo del segnale in ingresso ponendo negli Attributes di  $V_3$ : *PER*=1ns, 0.5ns, 0.25ns, 0.1ns e corrispondentemente *PW*=0.5ns, 0.25ns, 0.125ns, 0.05ns. Spiegare ciò che accade al crescere della frequenza e determinare la frequenza massima alla quale può operare questo invertitore.